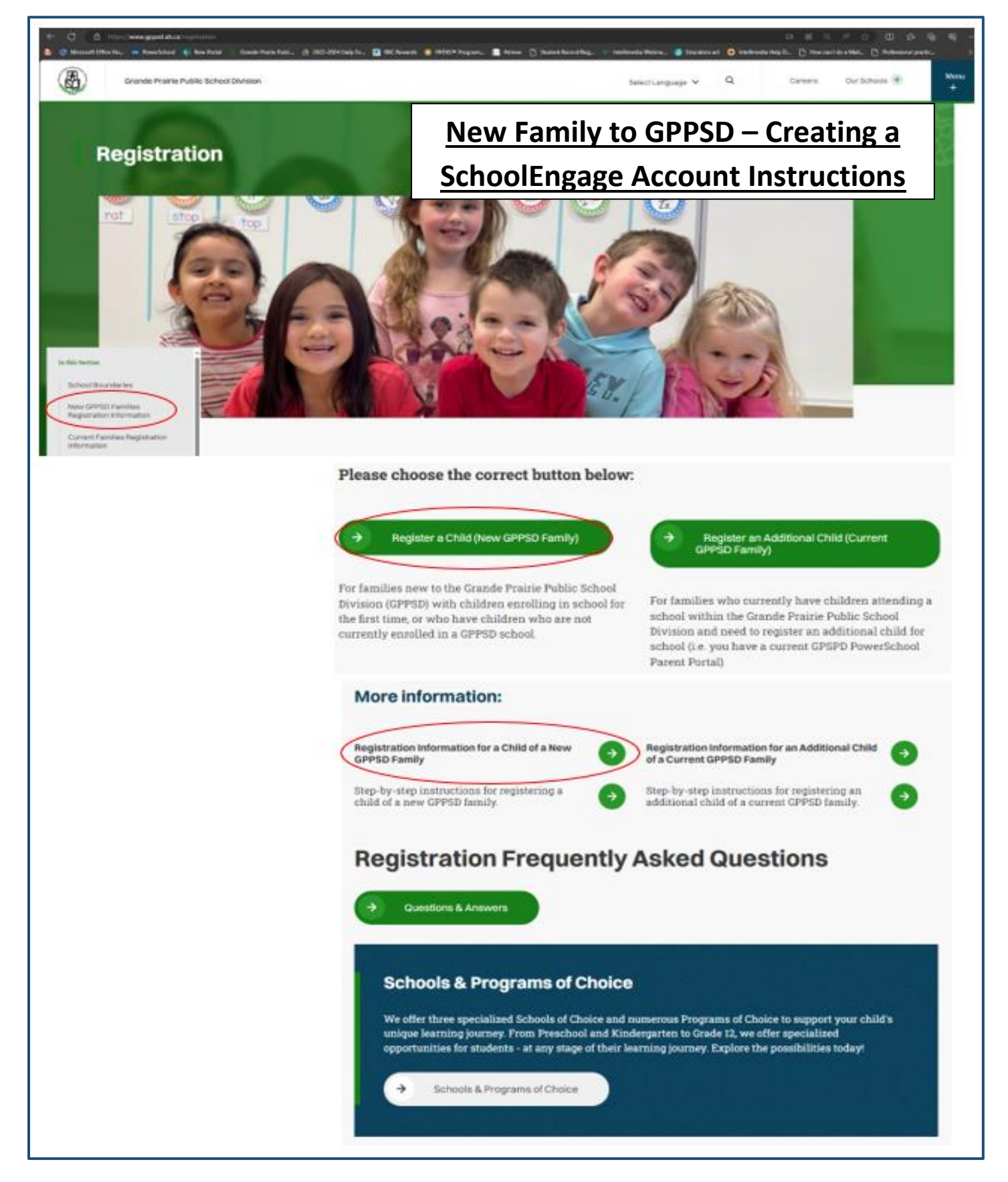

For students enrolling in a GPPSD School for the First time or who are not currently

attending a GPPSD School

# Contents

| 1 |
|---|
| 2 |
| 3 |
| 4 |
| 4 |
|   |

#### New Family to GPPSD Creating a SchoolEngage Account

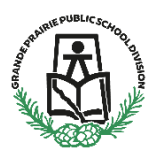

New Kindergarten to Grade 12 & Montessori or French Immersion Preschool

This information is for Parents/Guardians who are new to Grande Prairie Public School Division (GPPSD) and enrolling a child in school for the first time or enrolling a child who is not currently attending a GPPSD school.

If you are ready to start the registration for your child you will want the link to SchoolEngage to create your account then access the online registration. You can find it in two places.

### SchoolEngage on the GPPSD website on the home page at www.gppsd.ab.ca.

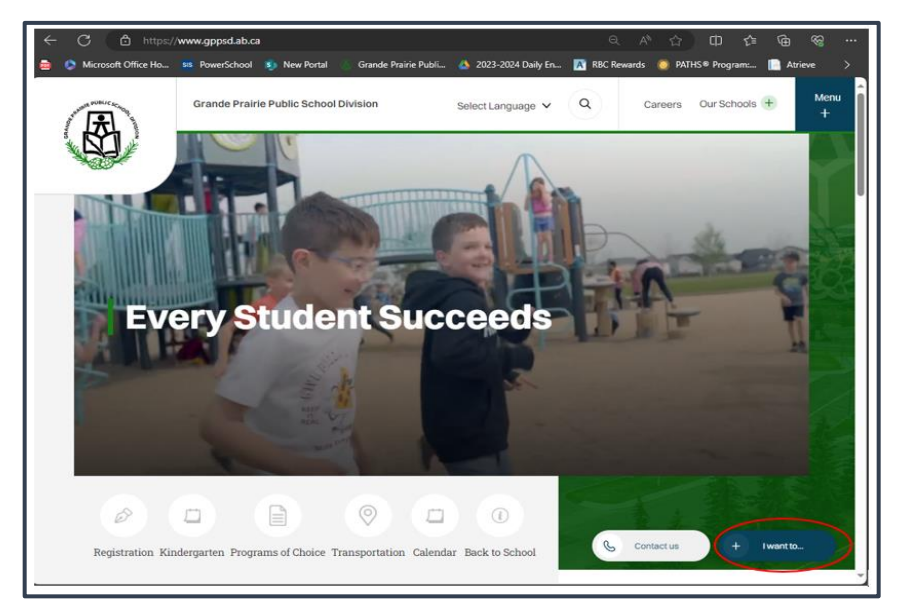

Select

To find the SchoolEngage Link

Click 'I want to...'

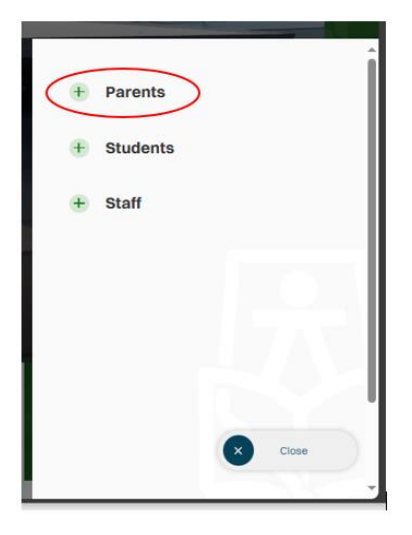

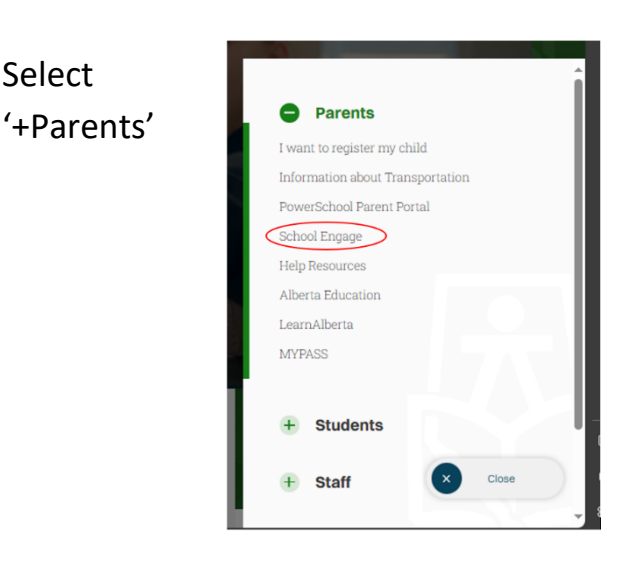

Select 'SchoolEngage' https://gppsd.schoolengage.ca/#/login

#### SchoolEngage on your School website

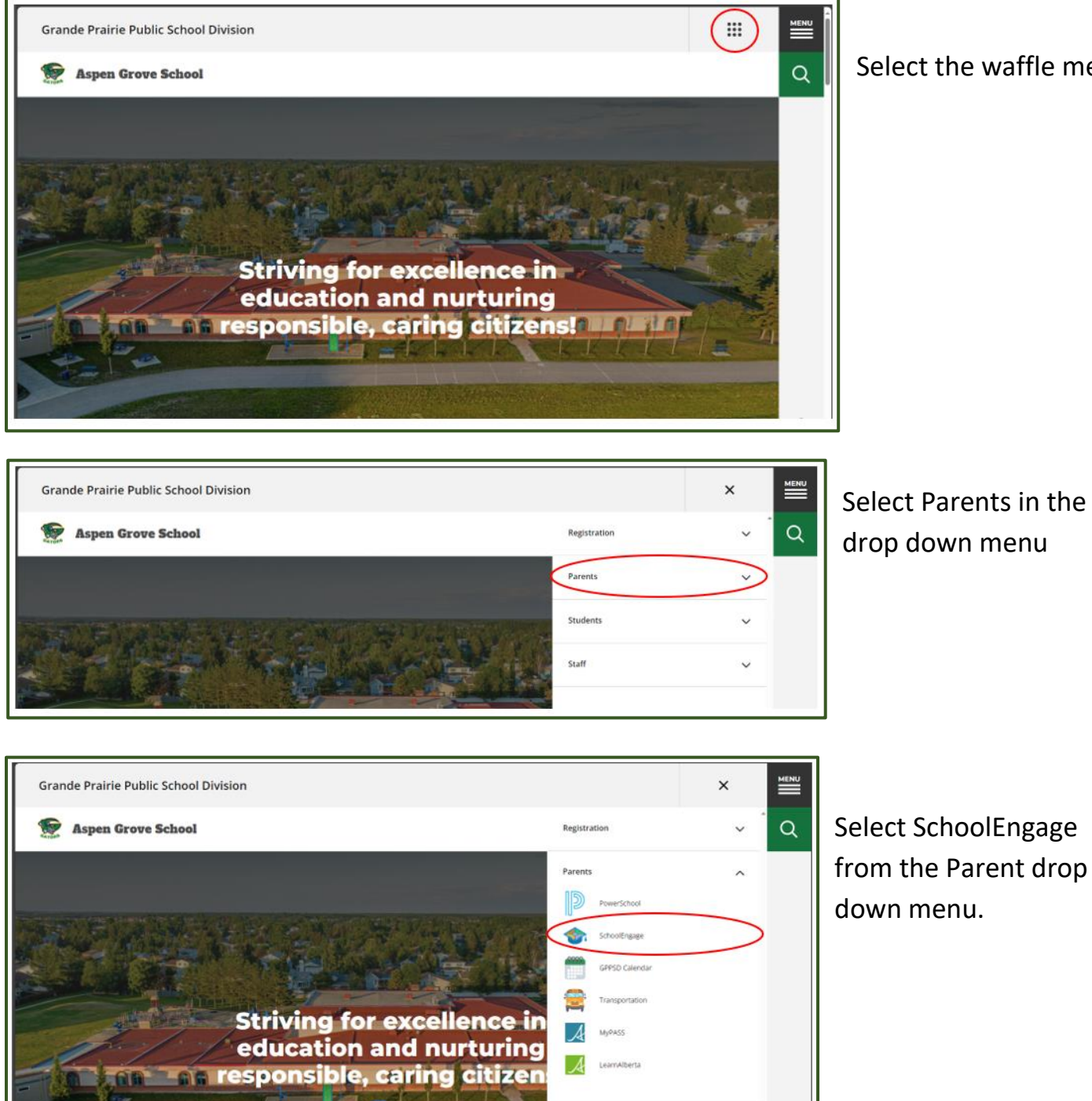

Students

Select the waffle menu

Select Parents in the drop down menu

### Creating a School Engage Account and Signing in

|                                 | Grande Prairie<br>Public School<br>Division |
|---------------------------------|---------------------------------------------|
| Sign In                         |                                             |
| EMAIL                           | 👗 Please enter your email address           |
| Email                           | 3                                           |
| Please enter your email address |                                             |
| PASSWORD                        |                                             |
| Password                        | <u>a</u>                                    |
| Create new account?             | Sign In                                     |
|                                 |                                             |
| SchoolEngage 3                  | Service Announcements                       |

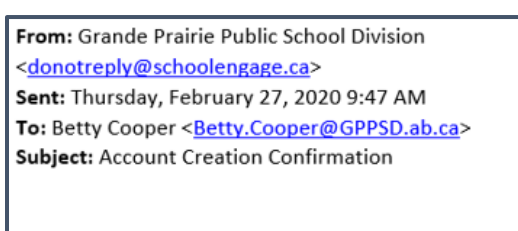

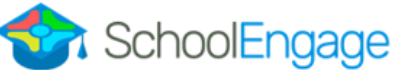

#### SchoolEngage Account

Greetings Betty Cooper,

To confirm creation of your SchoolEngage account please click here.

If you cannot open the link, please copy and paste into the browser.

https://gppsd.schoolengage.ca/api/users/552302/confirmemail?key=132272956079953995 The button on the home page will take you to the School Engage log in window.

Please click the link to create an account.

Once the account is created you will receive an email to verify your account.

Click the "here" in your email to confirm your account. *Please check your Junk Mail folder in your email if you don't receive it.* 

Once you confirm your account go back to <u>https://gppsd.schoolengage.ca/#/login</u> and log in to SchoolEngage account using your email and password you used to set up the account.

#### SchoolEngage Home Page

| SchoolEngage | There                       |                                                                                                |
|--------------|-----------------------------|------------------------------------------------------------------------------------------------|
| L Cata Peace | Notifications               | C = Z Welcome Carla                                                                            |
| Home         | No netfications, vy Rebeets | Grande Prairie Public School Division                                                          |
| Sudama       |                             |                                                                                                |
| And Student  |                             | Grande Prairie<br>Public School                                                                |
| 7 290        | Forms                       | Coop by Category 0 - 2                                                                         |
|              | The layers, by to solved    |                                                                                                |
|              |                             | Every Student Succeeds map?                                                                    |
|              |                             | "Independent / Mature / Adult Students Please centaut the school directly. in order to proceed |

If you are looking for further registration information see the instructions below

## **Registration Information**

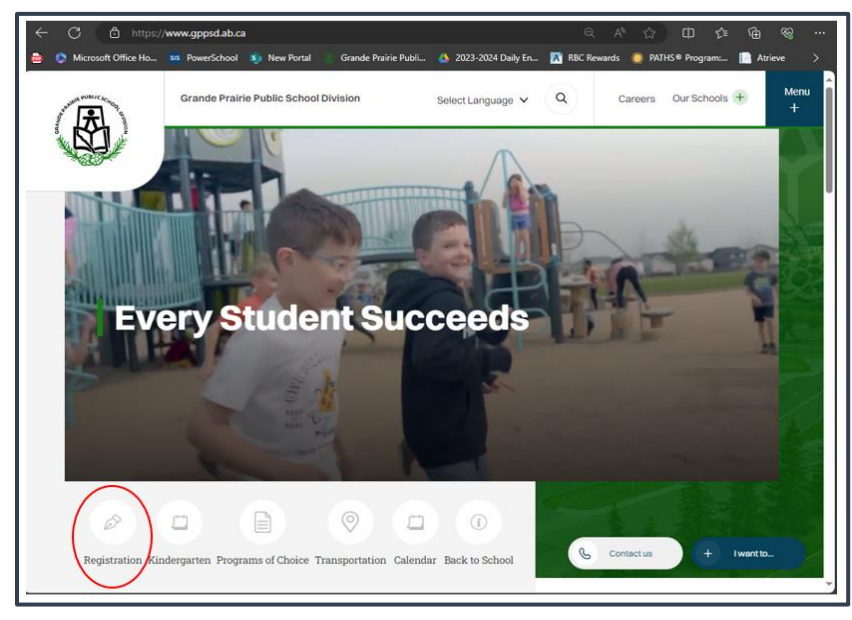

https://www.gppsd.ab.ca

If you would like more information on registering your child, it can be found on the GPPSD website at:

https://www.gppsd.ab.ca/registration

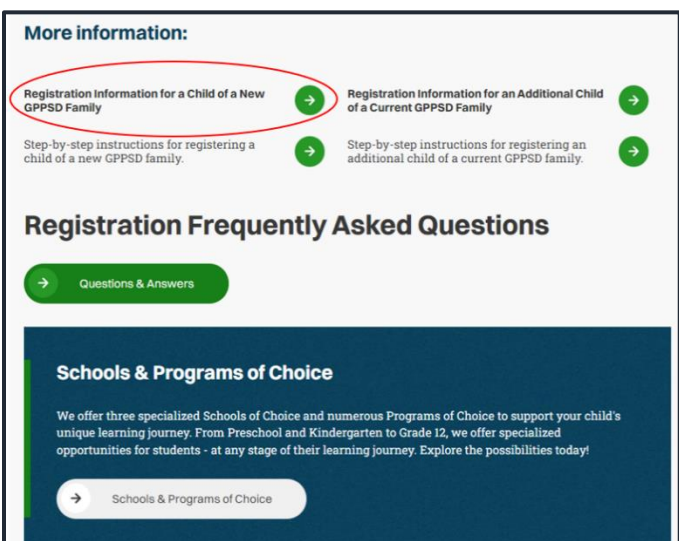

If you are looking for more information before you register your child click the **Registration Information for a Child of a New GPPSD Family** button

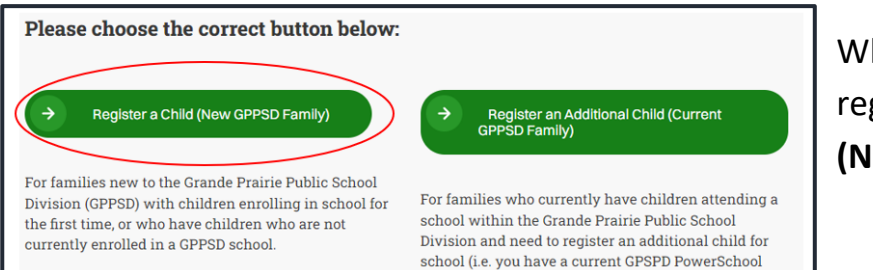

Parent Portal)

When you are ready to proceed with registration select the **Register a Child** (New GPPSD Family) button